# Kandao Meeting Pro Upgrade steps

# Connecting to displayer

Connecting Kandao Meeting Pro to power adapter, and Connecting displayer through HDMI port. Long press ON/OFF button (1) to turn on the Kandao Meeting Pro.

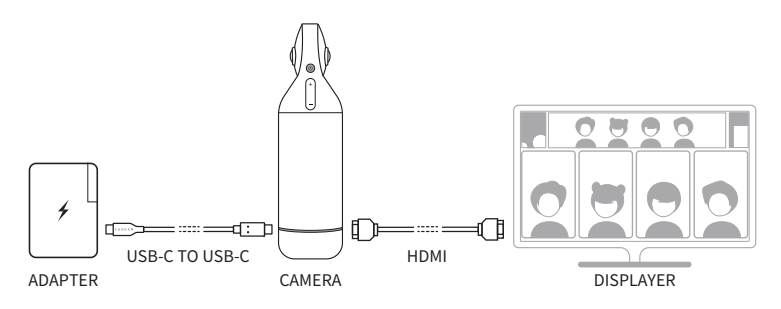

### Connect bluetooth remote control or Connect mouse

- 1. Connect bluetooth remote control:
  - a. Hold "OK" and "VOL-" for 3 seconds at the same time, while the indicator light flashes;

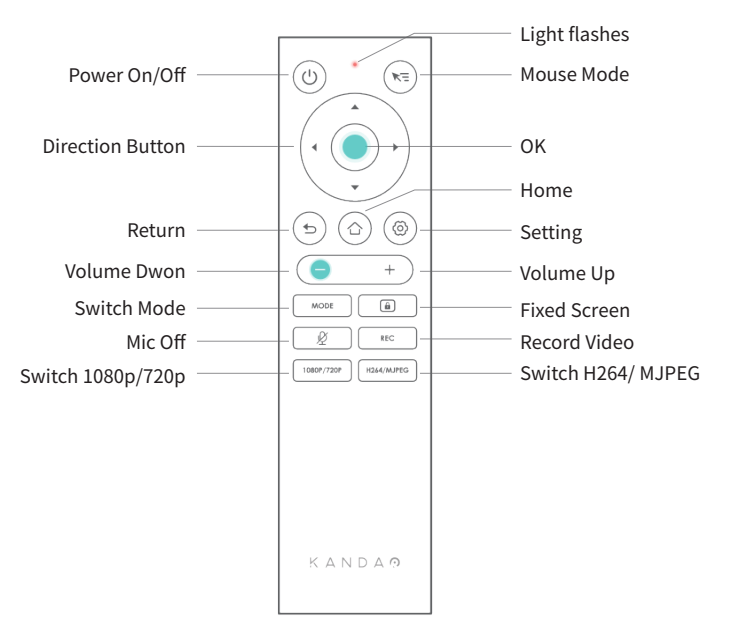

b. Kandao Meeting Pro will be connected to the remote control automatically.
Once connected, the indicator light of the remote control will be off and the display interface will prompt " Controller connected".

| $\hat{\mathbf{U}}$ |                      |  |
|--------------------|----------------------|--|
|                    |                      |  |
|                    |                      |  |
|                    |                      |  |
|                    |                      |  |
|                    |                      |  |
|                    | Controller connected |  |
|                    |                      |  |

#### 2. Connect the mouse:

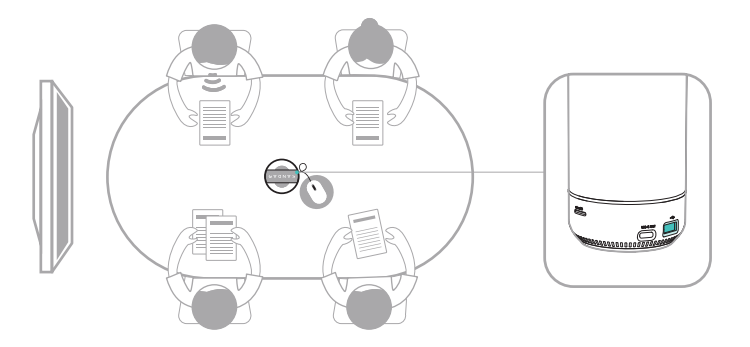

## Connect to the network

1. Insert the network interface:

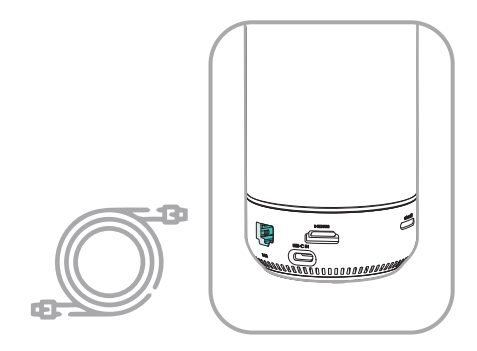

2. Connect to wifi, click O and R .

# System update

Click O Update , The Kandao Meeting Pro will automatically restart once the upgrade is complete.

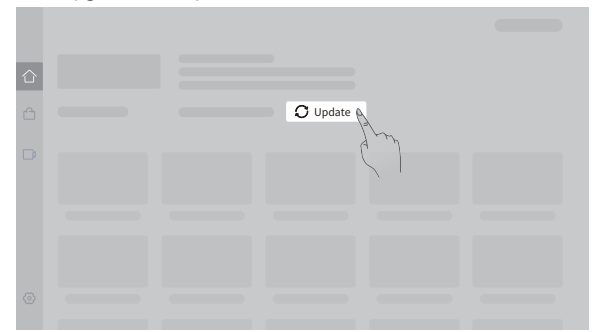

| $\hat{\Box}$ |                         |  |
|--------------|-------------------------|--|
|              | <br>                    |  |
|              | Latest Version Detected |  |
|              | Update New Later        |  |
|              | (m)                     |  |
|              |                         |  |

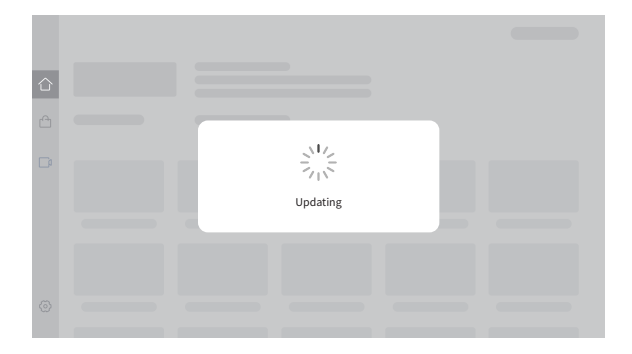

# Meeting Pro 升级步骤

#### 连接显示器:

Kandao Meeting Pro连接显示器,插上电源,长按3秒 😃 ,开机。

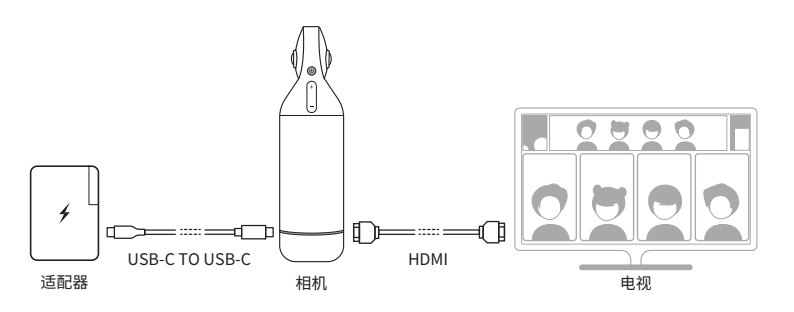

#### 连接蓝牙遥控器或鼠标:

1. 连接蓝牙遥控器:

a.同时按住 OK 和 VOL-键并持续3秒,同时指示灯闪烁;

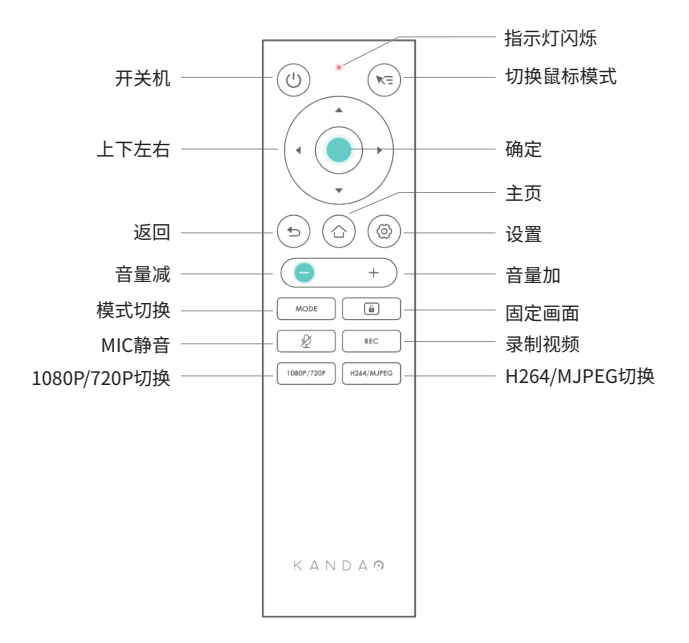

b. Kandao Meeting Pro会自动连上遥控器,连上后,遥控器指示灯灭,显示器界面 提示"遥控器已连接"。

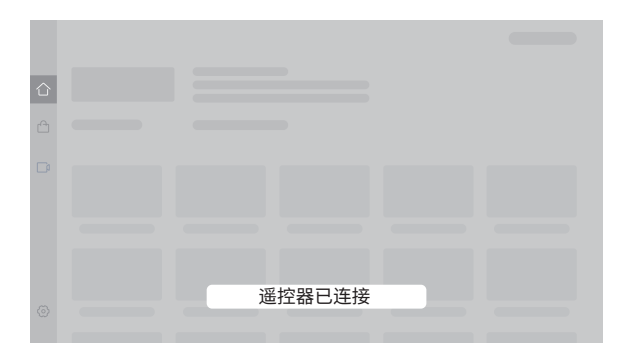

#### 2. 连接鼠标:

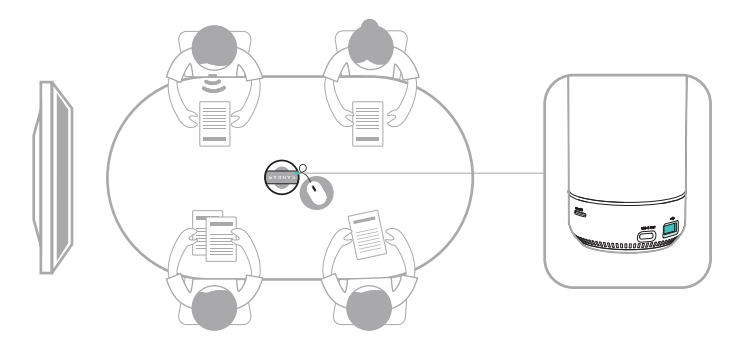

# 连接网络:

1. 插入网线:

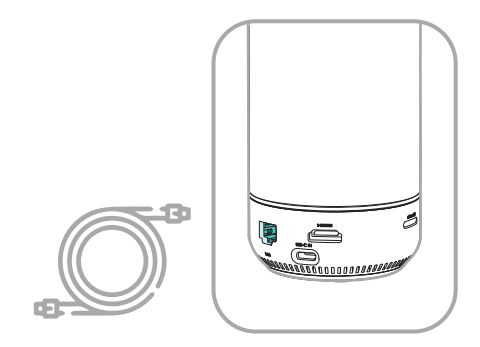

2. 连接wifi: 点击 💮 连接 🛜 。

| Settings |  |
|----------|--|
|          |  |

## 系统升级:

点击 ,升级完成后,Kandao Meeting Pro将自动重启。

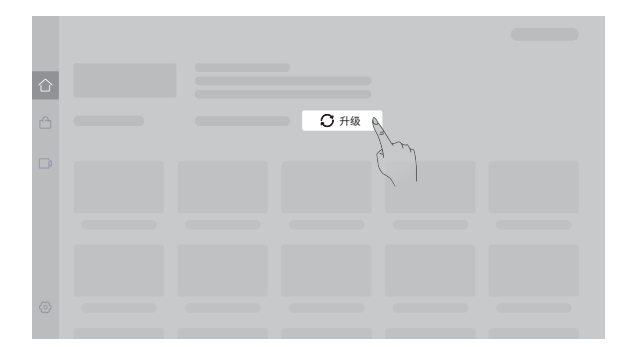

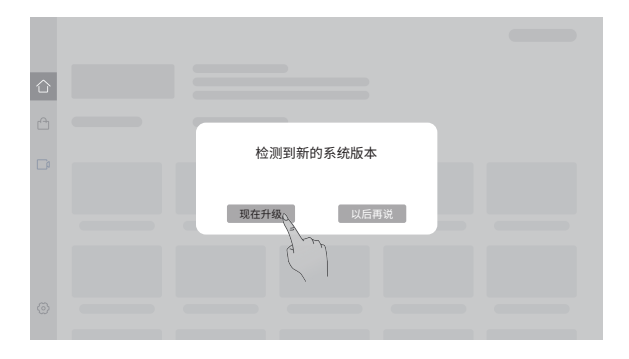

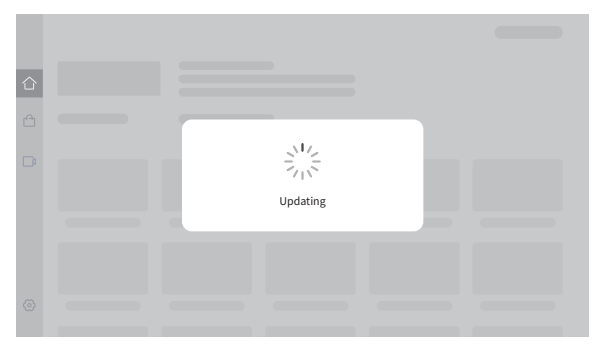